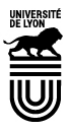

Ce tutoriel vous permet de demander la création d'un compte Webex. 2 étapes et quelques clics sont suffisants pour faire la demande

- 1. Accéder à la plate-fome du CISR
- Rendez-vous sur: <u>https://support.cisr.fr/</u>
- Vous accédez à une page où l'on vous demande de renseigner votre établissement. Ecrivez « Claude Bernard » et sélectionnez Université Claude Bernard Lyon 1

|   | Fédération Éducation - Recherche                                                                         |
|---|----------------------------------------------------------------------------------------------------|
|   |                                                                                                    |
|   |                                                                                                    |
|   | Sélectionnez votre établissement                                                                         |
|   | Pour accéder au service CISR-gestion de tickets sélectionnez ou cherchez l'établissement<br>august verre |
| < | Veuillez entrer le nomé de votre établissement                                                           |
|   | Sélection                                                                                                |

- Renseigner la page d'authenfication avec mes identifiants Lyon 1. Validez.
- Vous arrivez sur la page du CISR

| Glni    |                    |                 |             |                 |         |
|---------|--------------------|-----------------|-------------|-----------------|---------|
| Συμι    |                    | Accueil         | Formulaires | Créer un ticket | Ti      |
| Accueil |                    |                 |             |                 |         |
|         |                    |                 |             |                 |         |
|         |                    |                 |             |                 |         |
|         |                    | Formulaires     |             |                 |         |
|         |                    | Visioconférenc  | e           | Pas de c        | onnexic |
|         | Création d'un comp | ote Webex       |             |                 |         |
|         |                    |                 |             |                 |         |
|         |                    | Créer un ticket | +           | Pas de c        | onnexic |
|         |                    |                 |             |                 |         |

- 2. Je demande un compte Webex
- Cliquez sur la création de compte dans le bloc de gauche
- Page suivante : renseignez éventuellement et Envoyer

|                                      | Commentaires                                                                                                    |
|--------------------------------------|----------------------------------------------------------------------------------------------------|
| Demande d'un comp                    | te Webex                                                                                                    |
| Bonjour,                             |                                                                                                    |
| Vetro compte Weboy com e             | na a vous la contraitor, vous pouver apporter des précisions dans, la cadro si desseus, si non faite ivets "Equavor" et no pas restigueste                                        |
| sur "Création d'un compte V          | ver, si vous le souhanez, vous pouvez apporter des precisions dans le cadre croessous, si non laite juste "envoyer" et lie pas reciquer<br>Vebex" sauf pour refaire une demande.  |
| sur "Création d'un compte V<br>Merci | es a vous le sounaites, vous pourez apporter des précisions dans le caure croessous, si non raite juste " cinoper" et ne pas réculque<br>Jebez" saul pour refaire une demande.    |
| Sur "Création d'un compte V          | es si vous le sounaites, vous pourez apporter des précisions dans le caure crivessous, si non raite juste : criviper et ne pas réculquer<br>lebex" sauf pour refaire une demande. |